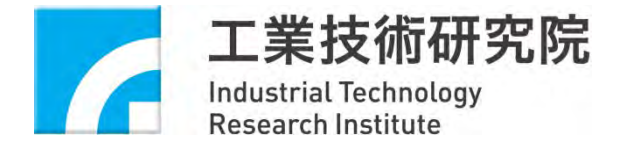

# 冰水機組已核准產品批次重新申請執行方案與

# 系統資安宣導

工研院 綠能所 陳佳瑩

2025/03/11

# Outline

- 1. 已核准產品批次重新申請執行方案(壓縮機製造商變更)
  - (1) 批次重新申請原由與法源依據
  - (2) 系統操作教學與說明
  - (3) 其他功能操作說明
- 2. 資安宣導

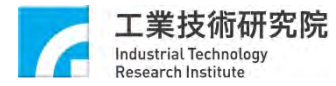

# 已核准產品批次重新申請執行方案

## (壓縮機製造商變更)

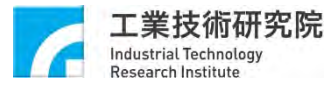

# 批次重新申請原由與法源依據

- 原由:
  - 2024年, Emerson退出對Copeland投資, 使該系列壓縮機

品牌,銘牌標示由Emerson/Copeland變更為Copeland。

- 法源依據:
  - 依公告文第六條第一款要求,關鍵組件型號、

    製造商變更皆需進行重新申請。
- 系統功能調整(預計於2025/3/12~2025/4/12開放此功能,請務必於該日期內完成送件)
  - 此壓縮機變更受影響機型眾多,有大於2家以上廠商需要申請,故系統新增「114年蒸氣壓 縮式產品重新申請登錄」功能,簡化系統操作流程。
  - 本團隊已於2/24 Email通知須重新申請之廠商。

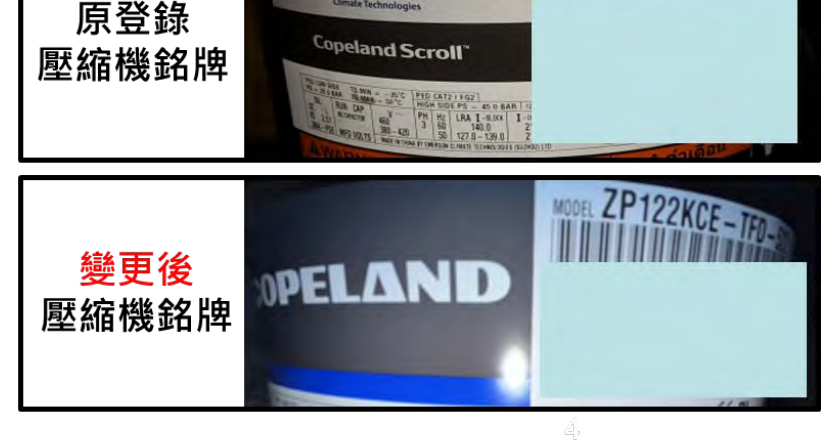

EMERSON

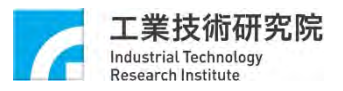

MODEL ZP122KCE - TFD-

# 系統操作教學與說明

## 壓縮機製造廠批次重新申請 系統預計開放時間: 2025/3/12~2025/4/12

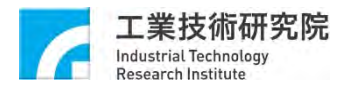

©ITRI. 工業技術研究院著作

# 重新申請登錄步驟(共18個步驟)

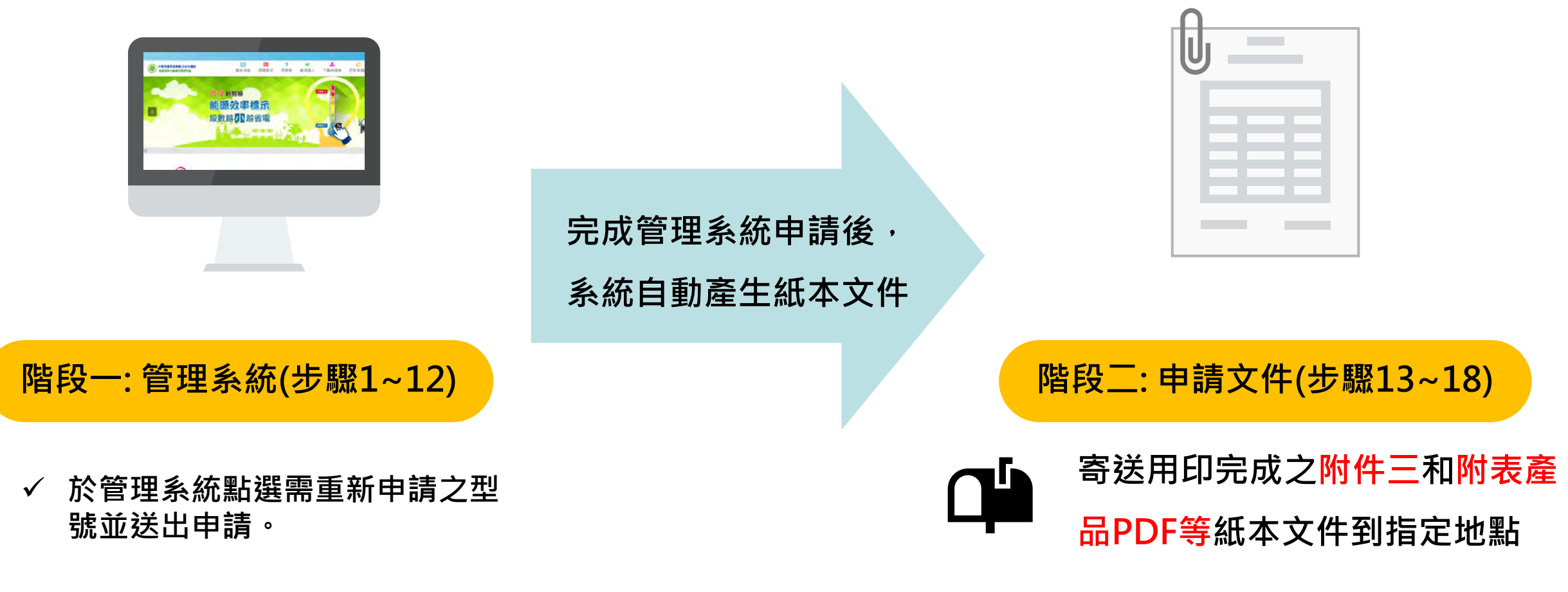

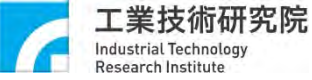

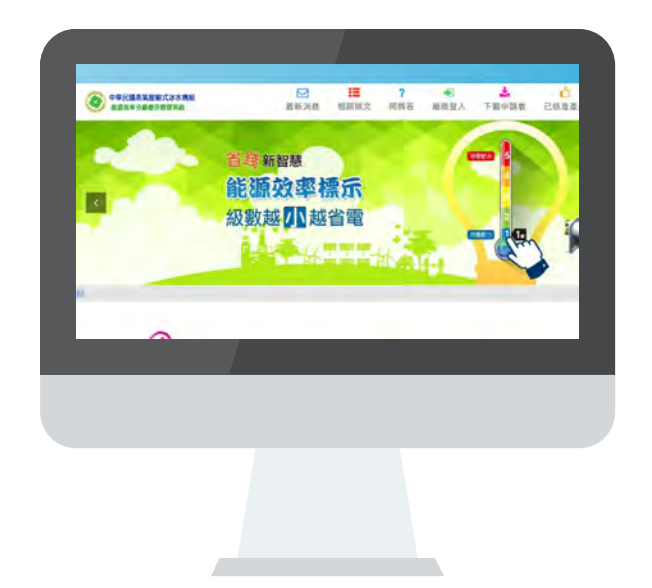

# 階段一:管理系統(步驟1~12)

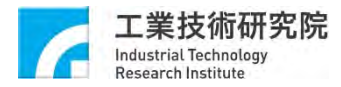

### 重新申請登錄操作步驟(1/12)

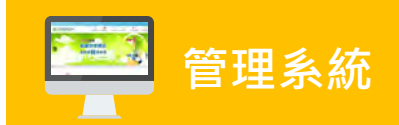

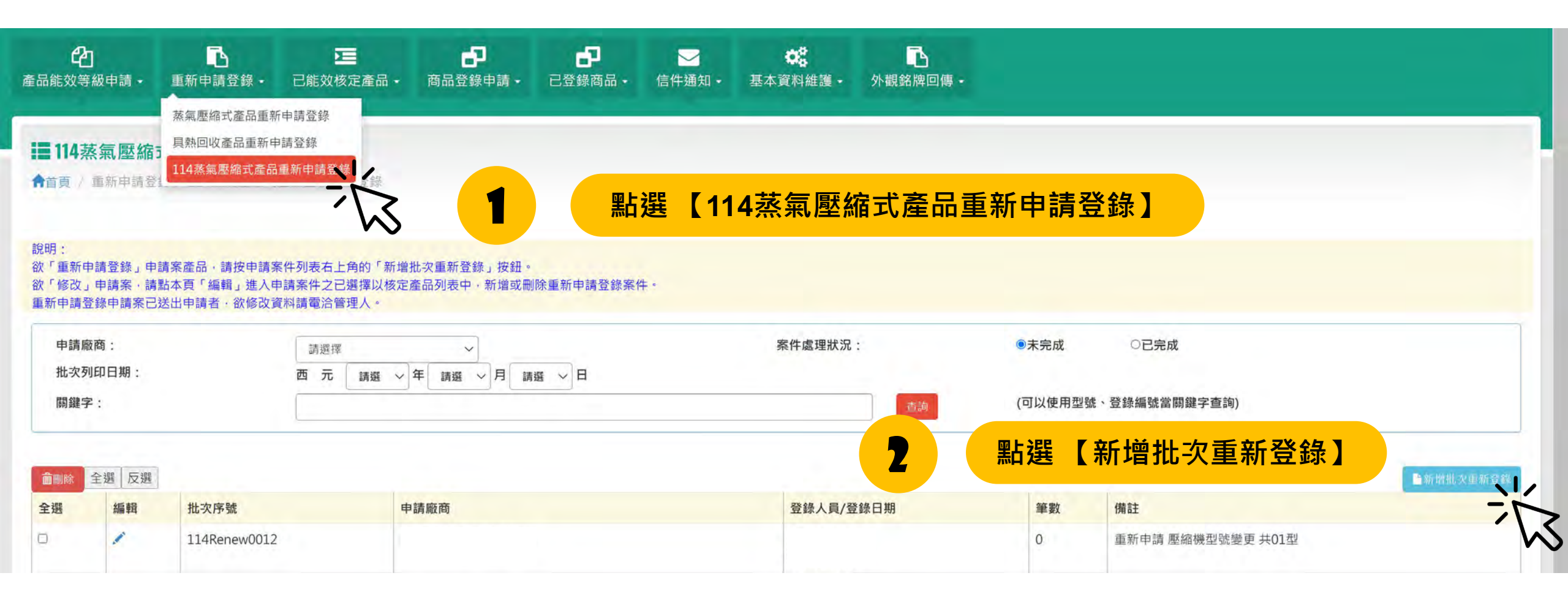

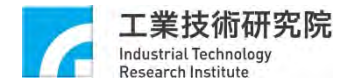

### 重新申請登錄操作步驟(2/12)

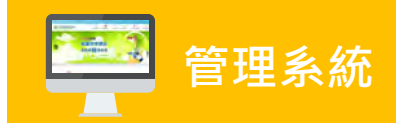

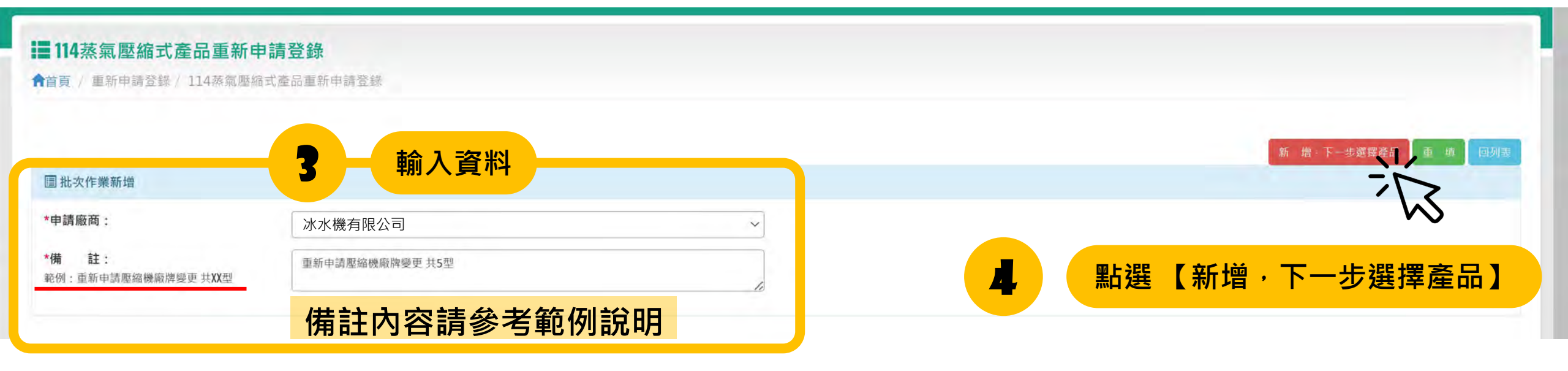

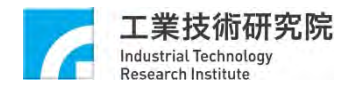

### 重新申請登錄操作步驟(3/12)

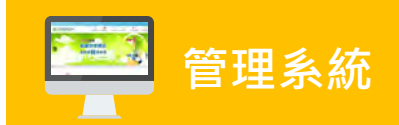

|                             |                |       | 暫 存 完成回线出申請 重 填 回列表   |
|-----------------------------|----------------|-------|-----------------------|
| III 批次作業新增                  |                |       |                       |
| 批灾序號:<br>*申請廠商:             | 114Renew0015   | ~     |                       |
| ★備 註:<br>範例:重新申請壓縮機廠牌變更共XX型 | 重新申請壓縮機廠牌變更共5型 | le    | 5 點選【加入已核定產品】         |
| 已選擇已核定產品                    |                |       | 最多一批次50件產品 按此加入已核定量 3 |
|                             |                | 目前無資料 |                       |
|                             |                | 一批最   | 多只能選50件產品             |

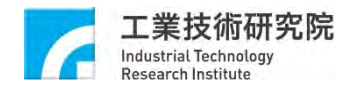

## 重新申請登錄操作步驟(4/12)

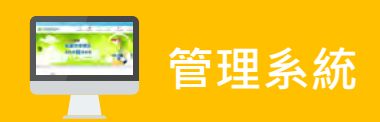

| 114里新申請兌録               |                            |                      |                        |                      |              |             | 回上頁  |
|-------------------------|----------------------------|----------------------|------------------------|----------------------|--------------|-------------|------|
| *申請廠商:                  |                            |                      | *批次序號:                 |                      | 114Renew0015 |             |      |
| *備 註:                   | 重新申請壓縮機廠                   | 卑變更 共5型              |                        |                      |              |             |      |
| 出選預計重新申請之項目後·系統自動將壓縮機   | 廠牌名稱修改為 Copeland(或Emerson) |                      |                        |                      |              |             |      |
| 核準日期區間:                 | 従                          | 到                    |                        |                      |              |             |      |
| 效率分級:                   | 全部                         |                      | → 產品類型:                |                      | 請選擇          |             | ~    |
| 額定製冷能力區間:               | 從                          | kW 到                 | kW(請輸入至小數點第一位)         |                      |              |             |      |
| 關鍵字:                    |                            |                      |                        |                      | 查詢           |             |      |
| Q加入 全選 反選<br>全選 ↓ 型飛 類型 | 型 廠牌/產地 登錄編號               | 原申請案號                | 申請/系統送件日               | 申請廠商                 | 登錄人效         | 文率等級 登錄通過日期 | 核准原因 |
|                         |                            |                      |                        |                      |              |             |      |
|                         | 點選【加入】                     |                      |                        |                      |              |             |      |
|                         |                            |                      |                        |                      |              |             |      |
| ■ +                     | 加入完成後・系統                   | <mark>п會自動將點選</mark> | <mark>型號之壓縮機廠</mark> 牌 | <mark>卑修改為「Co</mark> | peland(或E    | merson) 」   |      |
|                         |                            |                      |                        |                      |              |             |      |
|                         |                            |                      |                        |                      |              |             |      |

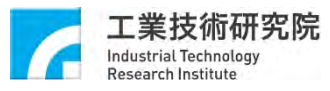

### 重新申請登錄操作步驟(5/12)

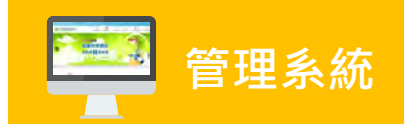

| 114蒸氣壓縮式產品重新申請3<br>1首頁/重新申請登錄/114蒸氣壓縮式產                                   | <b>登錄</b><br>品重新申請登錄                  | 顯示您確定要加入選擇的項目?             | 確定 取消                       |                                                                                                    |     |     |
|---------------------------------------------------------------------------|---------------------------------------|----------------------------|-----------------------------|----------------------------------------------------------------------------------------------------|-----|-----|
| 114重新申請登錄                                                                 |                                       |                            |                             | 1                                                                                                    |     | 回上頁 |
| *申請廠商:                                                                    |                                       |                            | *批次序號:                      | 114Dopow001                                                                                                    | IF. |     |
| *備 註:                                                                     | 重新申請團                                 | 壓縮機廠牌變更 共5型                |                             | こう おろう おろう おろう おろう おろう おうちょう ちょうちょう ちょうちょう ちょうちょう ちょうちょう しんしょう しんしょう いんしょう しんしょう しんしょ しんしょ | 定】  |     |
|                                                                           |                                       |                            |                             |                                                                                                    |     |     |
| 占選預計重新申請之項目後・系統自動將壓縮機<br>核進日期區間・                                          | 廠牌名稱修改為 Copeland(或En                  | nerson)                    | 2000                        |                                                                                                    |     |     |
| 占選預計重新申請之項目後,永統自動將壓縮機<br>核準日期區間:<br>效率分級:                                 | 廠牌名稱修改為 Copeland(或En<br>從<br>全部       | nerson)<br>Ⅲ 到             | ● 産品類型:                     | 迼彈擇                                                                                                    |     |     |
| 占選預計重新申請之項目後,系統自動將壓縮機<br>核準日期區間:<br>效率分級:<br>額定製冷能力區間:                    | 廠牌名稱修改為 Copeland(或En<br>從<br>全部<br>從  | nerson)<br>部門到<br><br>kW 到 | ● 產品類型:<br>● kW(請翰入至小數點第一位) | 請選擇                                                                                                    |     | ~   |
| 協選預計重新申請之項目後・系統自動將壓縮機<br>核準日期區間:<br>效率分級:<br>額定製冷能力區間:<br>關鍵字:            | ·廠牌名稱修改為 Copeland(或En<br>從<br>全部<br>從 | nerson)<br>一一一到<br>kW 到    | ● 產品類型: ▶ kW(請輸入至小數點第一位)    | 請選擇<br>查詢                                                                                                    |     | ~   |
| b 選預計重新申請之項目後・系統自動將壓縮機<br>核準日期區間:<br>效率分級:<br>額定製冷能力區間:<br>關鍵字: ③加入 全選 反選 | 廠牌名稱修改為 Copeland(或En<br>從<br>全部<br>從  | nerson)<br>部計到<br>kW 到     | ● 產品類型:<br>● kW(請輸入至小數點第一位) | 請選擇                                                                                                    |     | ~   |

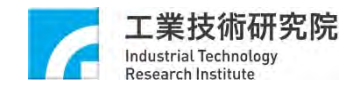

### 重新申請登錄操作步驟(6/12)

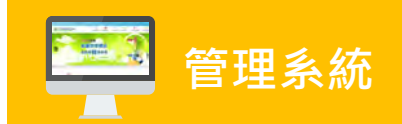

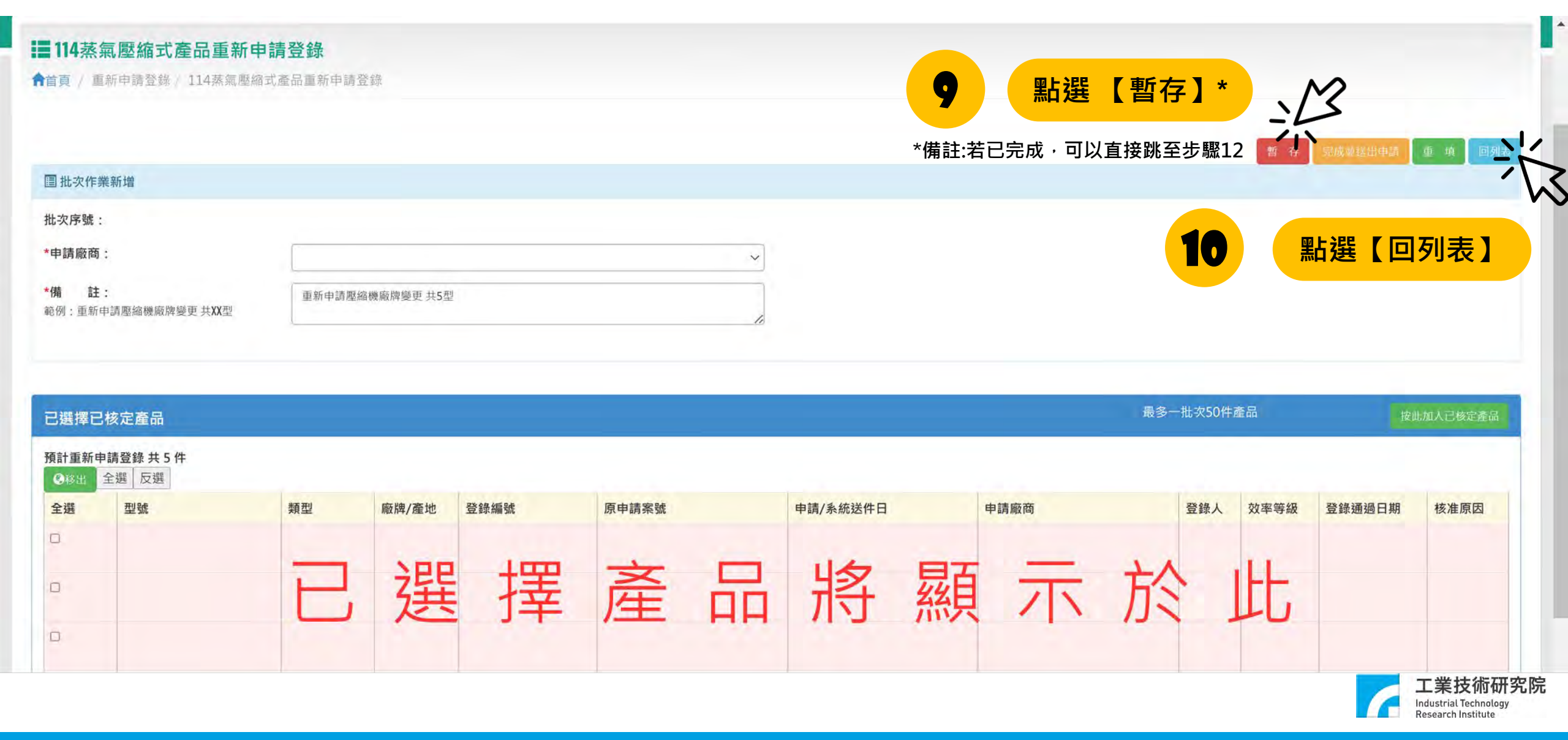

### 重新申請登錄操作步驟(7/12)

#### **114**蒸氣壓縮式產品重新申請登錄

★首頁 / 重新申請登錄 / 114蒸氣壓縮式產品重新申請登錄

#### 說明:

欲「重新申請登錄」申請案產品,請按申請案件列表右上角的「新增批次重新登錄」按鈕。 欲「修改」申請案,請點本頁「編輯」進入申請案件之已選擇以核定產品列表中,新增或刪除重新申請登錄案件。 重新申請登錄申請案已送出申請者,欲修改資料請電洽管理人。

| 申請廠商:   | 請選擇            | 案件處理狀況: | ◎未完成 ○已完成           |
|---------|----------------|---------|---------------------|
| 批次列印日期: | 西元請選~年請選~月請選~日 |         |                     |
| 關鍵字:    |                | 查詢      | (可以使用型號、登錄編號當關鍵字查詢) |

| 意制除 | 全選 反選 |              |       |           |    |                | ■新增批次重新登錄 |
|-----|-------|--------------|-------|-----------|----|----------------|-----------|
| 全選  | 編輯    | 批次序號         | 申請廠商  | 登錄人員/登錄日期 | 筆數 | 備註             |           |
| 0   |       | 114Renew0015 |       |           | 5  | 重新申請壓縮機廠牌變更共5型 |           |
|     | 1     | 🂊 11 🔝       | 選【編輯】 |           |    |                |           |
| 0   | 1     |              |       |           |    |                |           |
| ٥   | 1     |              |       |           |    |                |           |

目前位於第1~頁 頁數1/1 共有4筆

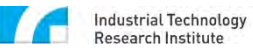

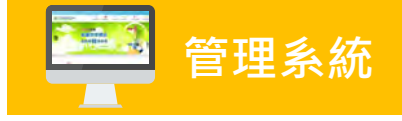

## 重新申請登錄操作步驟(8/12)

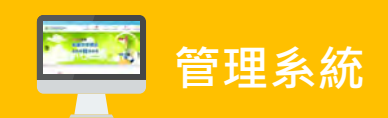

| <b>114蒸</b><br><sup>11</sup> 1111111111111111111111111111111111 | 至 <mark>氣壓縮式產品重新申</mark><br>重新申請登錄 / 114蒸氣壓縮 | ∃ <b>請登錄</b><br>試產品重新申請登 | 録        |      |       |    |          |   |      | 12    | 點選【叧    | 已成並送    | 出]       |
|-----------------------------------------------------------------|----------------------------------------------|--------------------------|----------|------|-------|----|----------|---|------|-------|---------|---------|----------|
| 圖 批次作                                                           | 業新増                                          |                          |          |      |       |    |          |   |      |       | 暫存      | 現成破糕出、着 | 重填回列表    |
| 批次序號<br>*申請廠商                                                   | :                                            |                          |          |      |       | ~  |          |   |      |       |         |         | $\sim$   |
| * <b>備 註</b><br>範例 : 重新                                         | <b>注:</b><br>「申請壓縮機廠牌變更共XX型                  | 重新申請壓縮                   | 機廠牌變更共5型 |      |       | 10 |          |   | 完成管  | 管理系   | 統送審     |         |          |
| 已選擇已                                                            | 己核定產品                                        |                          |          |      |       |    |          |   |      | 最多一批⊰ | 次50件產品  | 按       | 此加人已核定產品 |
| 預計重新                                                            | 申請登錄 共 5 件<br>全選 反選                          |                          |          |      |       |    |          |   |      |       |         |         |          |
| 全選                                                              | 型號                                           | 類型                       | 廠牌/產地    | 登錄編號 | 原申請案號 |    | 申請/系統送件日 |   | 申請廠商 | 登     | 錄人 效率等級 | 登錄通過日期  | 核准原因     |
|                                                                 |                                              |                          |          |      |       | _  | die      | - | -    |       |         |         |          |

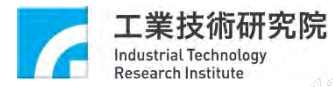

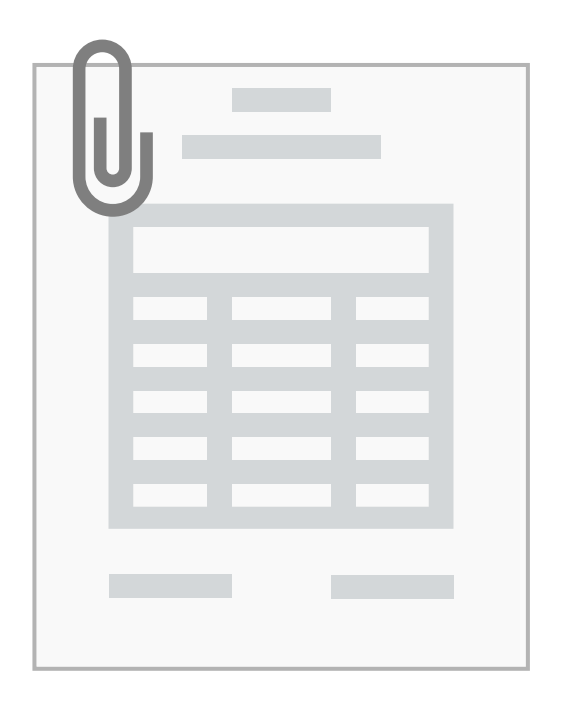

# 階段二:申請文件(步驟13~18)

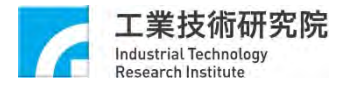

### 重新申請登錄操作步驟(9/12)

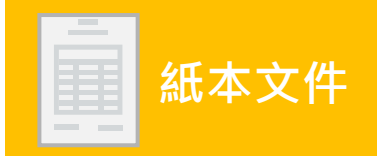

#### **114**蒸氣壓縮式產品重新申請登錄 ↑首頁 / 重新申請登錄 / 114蒸氣壓縮式產品重新申請登錄 說明: 13 點選【已完成】 欲「重新申請登錄」申請案產品·請按申請案件列表右上角的「新增批次重新登錄」按鈕。 欲「修改」申請案·請點本頁「編輯」進入申請案件之已選擇以核定產品列表中·新增或刪除重新申請登錄案件。 重新申請登錄申請案已送出申請者,欲修改資料請電洽管理人。 申請廠商: 案件處理狀況: ○未完成 ●已完成\_ 請選擇 V 批次列印日期: 西元 請選 ~ 年 請選 ~ 月 請選 ~ 日 (可以使用型號、登錄編號當關鍵字查詢) 關鍵字: **一新增批**次重新登録 批次序號 申請廠商 登錄人員/登錄日期 作業 匯出 筆數 備註 5 114Renew0015 重新申請壓縮機廠牌變更共5型 附表產品PDF 14 下載【附表三PDF】

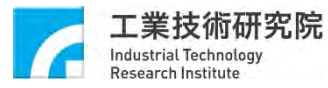

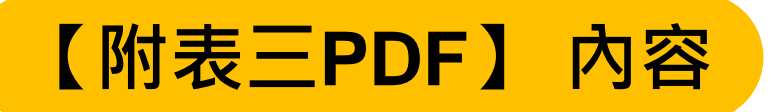

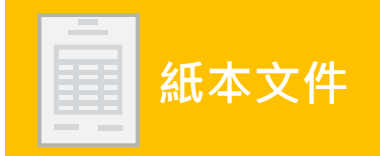

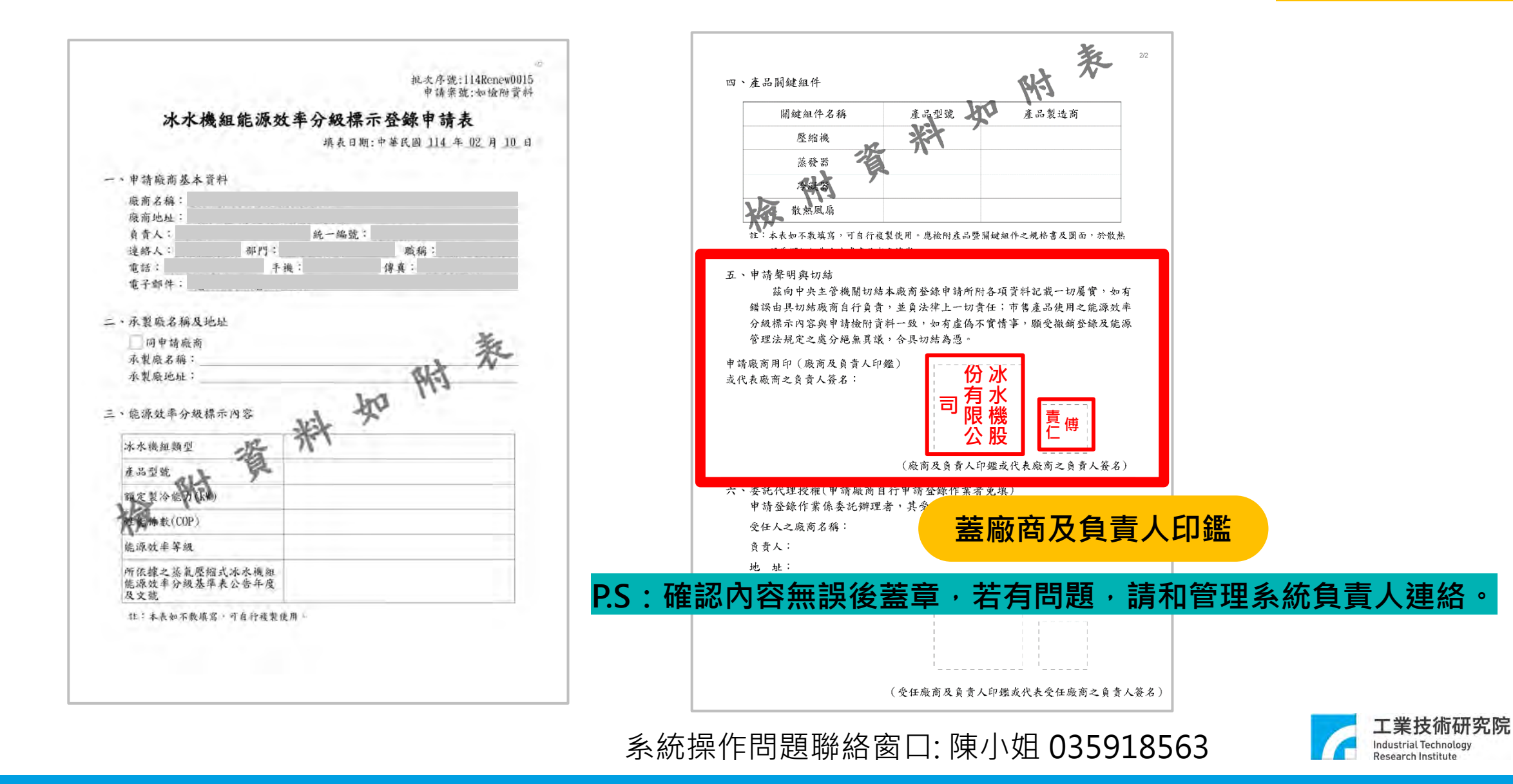

### 重新申請登錄操作步驟(10/12)

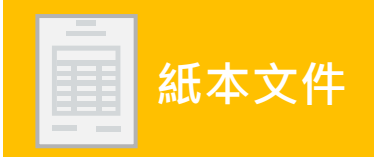

| 首頁 / 重新申請登                                    | 錄 / 114蒸氣壓縮式產品重新申                                     | 請登錄                                             |       |                         |               |                        |
|-----------------------------------------------|-------------------------------------------------------|-------------------------------------------------|-------|-------------------------|---------------|------------------------|
| 明:<br>「重新申請登錄」申請<br>「修改」申請案 · 請請<br>新申請登錄申請案已 | 青案產品·請按申請案件列表右」<br>站本頁「編輯」進入申請案件之記<br>送出申請者·欲修改資料請電洽會 | 合的「新増批次重新登錄」按鈕。<br>選擇以核定產品列表中·新增或刪除重新申請登<br>理人。 | ℰ錄案件。 |                         |               |                        |
| 申請廠商:<br>批次列印日期:<br>關鍵字:                      | 請選擇 西 元                                               | ✓ 請選 ✓ 年 請選 ✓ 月 請選 ✓ 日                          |       | 案件處理狀況:                 | ○未完成<br>(可以使用 | ●已完成<br>型號、登錄編號當關鍵字查詢) |
|                                               |                                                       |                                                 |       |                         |               | ■新增批:次重新登              |
| 出次序號                                          | 申請廠商                                                  | 登錄人員/登錄日                                        | 期 作業  | 匯出                      | 筆數            | 備註                     |
| 14Renew0015                                   |                                                       |                                                 | 申請列表  | 满田<br>附表三PDF<br>附表產品PDN | 5             | 重新申請壓縮機廠牌變更 共5型        |

16

下載

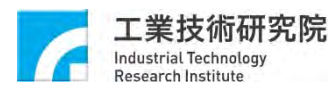

【附表產品PDF】

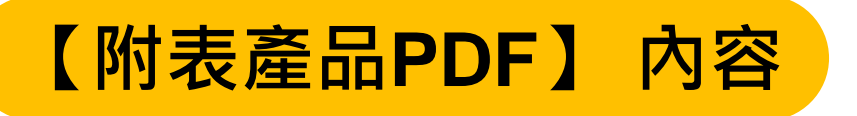

#### 批次序號:114Renew0015

登錄日期:2025/02/08

1/2

| 重新申請檢附資       | 資料表               |                                                             |                         |    |              |                |                 |                                                                 |
|---------------|-------------------|-------------------------------------------------------------|-------------------------|----|--------------|----------------|-----------------|-----------------------------------------------------------------|
| 申請案號<br>原登錄編號 | 承製廠商名稱/承製廠商<br>地址 | 冰水機組類型/產品型號/額定製冷能力標示<br>(kW)/性能係數(COP)/能源效率等級               | 值 壓縮機<br>(廠牌/型號)        | ;蔽 | 素發器<br>牌/型號) | 冷凝器<br>(廠牌/型號) | 散熱風扇<br>(廠牌/型號) |                                                                 |
|               |                   | 冰水機組類型:<br>產品型號:<br>額定製冷能力標示值(kW):<br>性能係數(COP):<br>能源效率等級: | Copeland(或<br>Emerson)/ | ļ  | <b>蓳</b> 縮機  | 廠牌變更           | 為「Cop           | eland(或Emerson                                                  |
|               |                   | 冰水機組類型:<br>產品型號:<br>額定製冷能力標示值(kW):<br>性能係數(COP):<br>能源效率等級: | Copeland(或<br>Emerson)/ |    |              |                |                 |                                                                 |
|               |                   | 冰水機組類型:<br>產品型號:<br>額定製冷能力標示值(kW):<br>性能係數(COP):<br>能源效率等級: | Copeland(或<br>Emerson)/ |    |              |                |                 |                                                                 |
|               |                   | 冰水機組類型:<br>產品型號:<br>額定製冷能力標示值(kW):<br>性能係數(COP):<br>能源效率等級: | Copeland(或<br>Emerson)/ |    |              |                |                 |                                                                 |
|               |                   | 冰水機組類型:<br>產品型號:<br>額定製冷能力標示值(kW):<br>性能係數(COP):<br>能源效率等級: | Copeland(或<br>Emerson)/ |    |              |                |                 |                                                                 |
|               |                   |                                                             |                         |    |              |                |                 | 」<br>上 集 技 術 研 究<br>Industrial Technology<br>Besearch Institute |

### 重新申請登錄操作步驟(11/12)

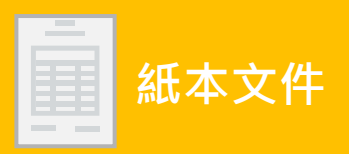

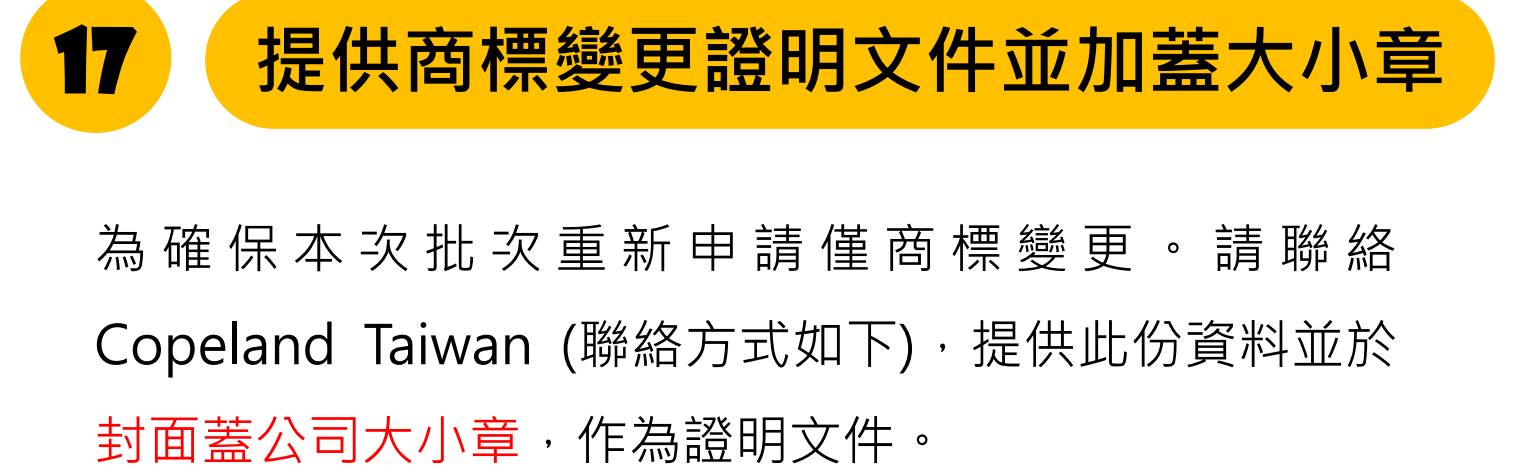

Copeland Taiwan 聯絡窗口: can.yu@copeland.com 余先生

|                                                                                                    | ibers, reminial box cover, Electronics, rackage Nebranali                                                                                                    |
|----------------------------------------------------------------------------------------------------|----------------------------------------------------------------------------------------------------|
| BULLETIN NO:                                                                                                    | ECT11U5024                                                                                                    |
| SSUE DATE                                                                                                    | 0ct 17% 2024                                                                                                    |
| 0:                                                                                                    | At Conditioning & Refrigeration DEM and Wholesalers.                                                                                                    |
| ROM:                                                                                                    | Copelanti                                                                                                    |
| to create sustainable                                                                                                    | soutces this more wear protect the planet loaky and for future perventions.                                                                                                    |
| here dre several ponder<br>1) Displacement mit<br>2) QS logo removed<br>3) Refigurant anton<br>4) Pravious separate<br>compressions received<br>19879 7 is an example<br>seminal Box power<br>verstarted | g loms that are changed.<br>smabbin tensived from sprinting atta for fixed loaded models.<br>and/or primary refragencing and all refrigerands has been setup into existing 2D datametria.<br>In some and primary refragencing and all refrigerands has been setup into existing 2D datametria.<br>In which is Annote and Linear Beam Counciliated into the manufacture primag anta.<br>Tom Notit Armotic and Linear Beam State and an and the setup of the setup of the setup of the<br>of the current and new Copeland ASTP lacei<br>If Electroms is if Package Rebranching – Suzhou, Suzhou LCS, and Rayong plants<br>and the current and new Copeland ASTP lacei<br>If Electroms is if Package Rebranching – Suzhou, Suzhou LCS, and Rayong plants<br>and the current and the setup of the setup of the |
| wic司<br>have trave<br>公                                                                                                    | #yon come a une Franchischer proposition Figure 9 is an example of the current and<br>togger Figure 1 is an one prompte of the unsert and new Copelind package fiveness park may<br>での説 Na = 221 責<br>位<br>COPELAND                                                                                                    |
|                                                                                                    |                                                                                                    |

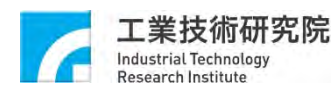

重新申請登錄操作步驟(12/12)

紙本文件寄送

將用印完後的「附件三PDF」、「商標變更證明文件」和「附表產品PDF」寄送到
 31057 新竹縣竹東鎮中興路四段195號 64館302A室
 冰水機組能效管理專案辦公室 吳小姐收(電話:03-5918567)

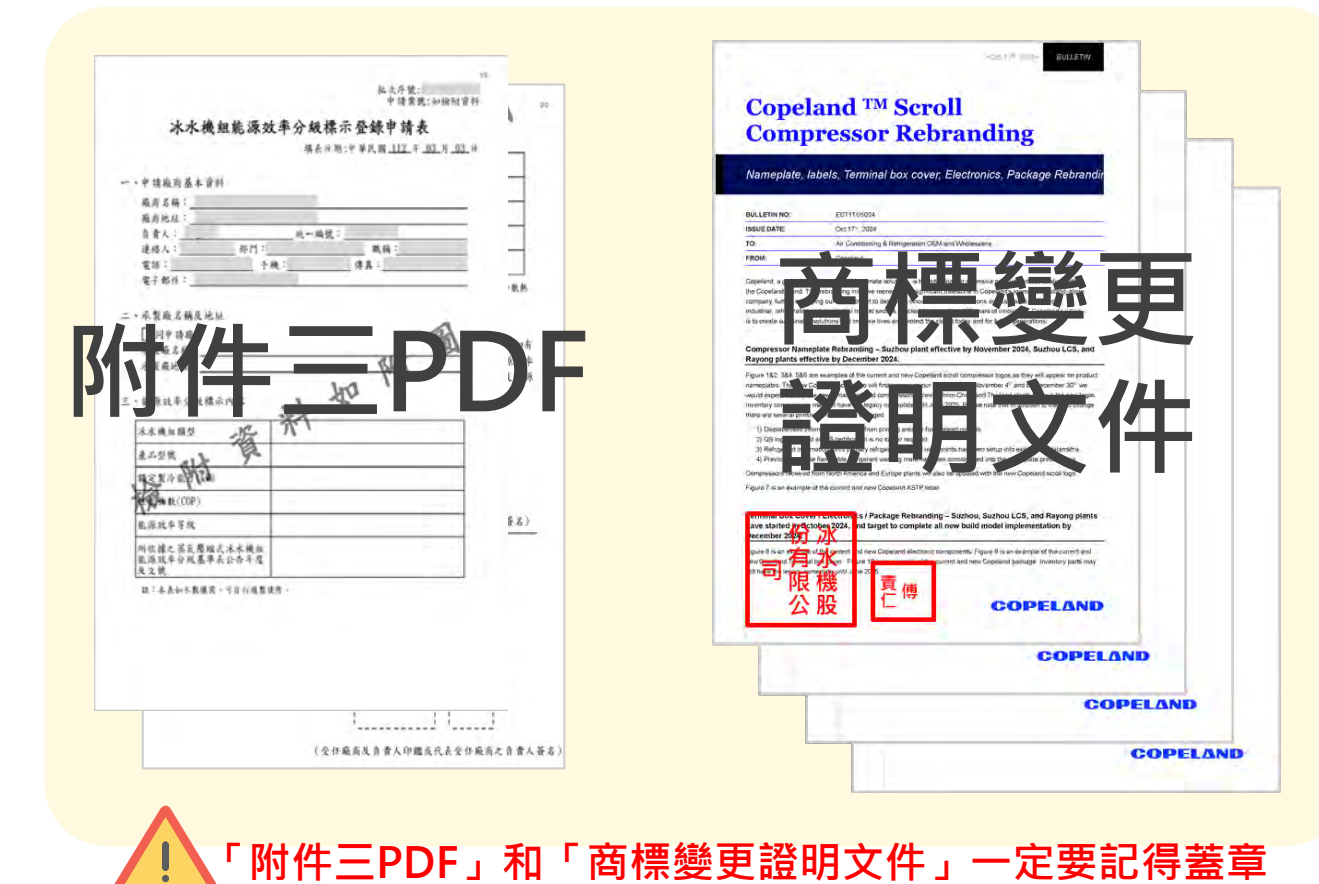

| 申請案號<br>F登鋒編號 | 承製廠面名稱/承製廠商<br>地址 | 水水開結如約/產品對號/描定報冷能力標示值<br>(k%)/性能傳數(COP)/能源效率等級                            | 壓縮機<br>(嚴牌/紫號)           | 蒸發器<br>(重興/型號) | ;冷凝器<br>(嚴與/型號) | 散熱風扇<br>(廠與/型號) |
|---------------|-------------------|---------------------------------------------------------------------------|--------------------------|----------------|-----------------|-----------------|
|               |                   | 冰水機组類型:<br>産品型数:<br>類定型分に力標示值(kW):<br>性能係数(COP):<br>能源效率等級:               | Copeland( 2<br>Emerson)/ |                |                 |                 |
|               | 7/1               | 冰水機組類型:<br>產品型號:<br>潤足裂?定近力標示值(k <sup>8</sup> ):<br>性能係數(COP):<br>能源效率等級: | Copeland(과<br>Emerson)/  |                |                 |                 |
|               | 何え                | X Æ I                                                                     | Cope1 and( #2            | Ы              | JF              | -               |
|               |                   | 冰水機能類要:<br>流品型號:<br>額定裝冷能力欄示值(k#):<br>性能像數(00P):<br>能源效率等級:               | Coperand(12<br>Emerson)/ |                |                 |                 |
|               |                   | 冰水機組類型:<br>電品型號:<br>額定型冷能力標示值(km):<br>性能像數(COP):<br>使遊功等等級-               | Copeland(호<br>Emerson)/  |                |                 |                 |

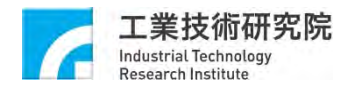

18

# 其他功能操作說明

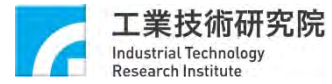

### 如何查看重新申請登錄中,某批次序號內申請案號和型號?(1/2)

| <b>企</b><br>產品能效等級申請 -                           | ■<br>重新申請登錄 -                          | ■<br>已能效核定產品 •                               | ■<br>商品登錄申請 -             | ■<br>已登錄商品 - | ✓  | <b>び</b><br>基本資料維護 - | <b>正</b><br>外觀銘牌回傳 - |       |                        |     |                                                        |
|--------------------------------------------------|----------------------------------------|----------------------------------------------|---------------------------|--------------|----|----------------------|----------------------|-------|------------------------|-----|--------------------------------------------------------|
| III 114蒸氣壓縮3<br>▲<br>↑<br>前頁 / 重新申請登録            | <b>式產品重新申請</b><br>錄/114蒸氣壓縮式           | <b>与登錄</b><br>產品重新申請登錄                       |                           |              |    |                      |                      |       |                        |     |                                                        |
| 說明:<br>欲「重新申請登錄」申請<br>欲「修改」申請案:請購<br>重新申請登錄申請案已發 | 清案產品・請按申請寮<br>貼本頁「編輯」進入申<br>送出申請者・欲修改貢 | 8件列表右上角的「新増排<br>申請条件之已選擇以核定<br>8<br>料請電洽管理人。 | t次重新登錄」按鈕。<br>輩品列表中·新增或刪I | 涂重新申請登錄案作    | ۰. |                      |                      |       |                        |     |                                                        |
| 申請廠商:<br>批次列印日期:                                 |                                        | 請選擇<br>西元 請選 ~ :                             | ~<br>手 請選 ~ 月 請請          | <b>王</b>     |    | 案件處理狀況               | Ð                    | ○未完成  | ●已完成                   |     |                                                        |
| 關鍵字:                                             |                                        |                                              |                           |              |    |                      | 查詢                   | (可以使用 | 日型號、登錄編號當開鍵 <b>上</b> 面 | 點選【 | 已完成】                                                   |
|                                                  |                                        |                                              |                           |              |    |                      |                      |       |                        |     | ■新增批双重新登録                                              |
| 批次序號                                             | 申請廠商                                   |                                              | 登錄                        | 人員/登錄日期      | 作業 |                      | 匯出                   | 筆數    | 備註                     |     |                                                        |
| 114Renew0015                                     |                                        |                                              |                           |              | 申請 | 三、「「「「「」」            | 附表三PDF<br>附表產品PDF    | 5     | 重新申請壓縮機廠牌變更 共5型        |     |                                                        |
|                                                  |                                        |                                              |                           |              |    |                      | 點選【                  | 申請列   | 表清單】                   |     | 工業技術研究院<br>Industrial Technology<br>Research Institute |

### 如何查看重新申請登錄中,某批次序號內申請案號和型號?(2/2)

| 明:欲「新増」申請案・請按申請案<br>「修改」申請案・請點申請案件列表<br>請案已送出申請者・欲修改資料請電 | 件列表右上角的「新增<br>中您所新增的「申請序<br>。<br>洽管理人 | 申請」按鈕。<br>號」。                          |        |         |                                                |                                                                  |                   |
|----------------------------------------------------------|---------------------------------------|----------------------------------------|--------|---------|------------------------------------------------|------------------------------------------------------------------|-------------------|
| 申請日期:                                                    | 從                                     | 11111111111111111111111111111111111111 | r33333 | 登錄身分類別: |                                                | 全部                                                               |                   |
| 申請公司:                                                    | 全部                                    |                                        | ~      | 申請案號:   | 1.1.1.1.1.1.1.1.1                              |                                                                  |                   |
| ●待收件    ○核准目                                             | 申請                                    | ○退回補正                                  | ○不核准   | 查詢      | 申請登錄資料請寄到 3<br>姐收(電話:03-59185<br>諮詢電話:03-59136 | 1057新竹縣竹東鎮中興路四段195號64館302A<br>[67] <mark>請勿寄到經濟部</mark><br>32王先生 | 室 冰水機組能效管理專案辦公室 吳 |
| ∃請案號                                                     | 型號                                    | 產品類型                                   | 申請/送件日 | 登錄人     | 申請公司                                           | 委託公司                                                             | 案件狀態              |
|                                                          |                                       | щ :                                    | 主 安    | 14      |                                                |                                                                  |                   |

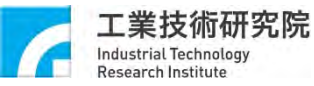

# 資安宣導

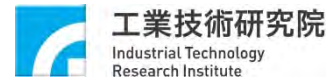

## 帳號密碼管理

- 因應資通安全日益重視,本年度將針對廠商端後台帳號密碼進行資安強化管理
  - 使用預設密碼登入系統時,應於登入後要求立即變更。
  - 帳號登入進行身分驗證失敗達5次後,至少15分鐘內不允許該帳號繼續嘗試登入或使用機關 自建之失敗驗證機制。
  - 密碼每90天需進行變更。
  - 密碼變更時,至少不可以與前3次使用過之密碼相同。
- 密碼設定原則
  - 1. 12~20個字元。
  - 2. 需有英文大寫字元。
  - 3. 需有數字字元。
  - 4. 需有符號字元如:!@#\$等,不可使用%&+-及單引號等將無法登入。

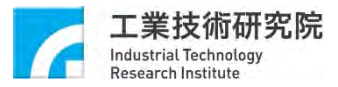

# 已完成機房搬遷與轉址

- 本團隊已於1月底完成機房搬遷事宜及轉址。
- 目前計畫網站網址為: https://www.chillerenergyranking.org.tw

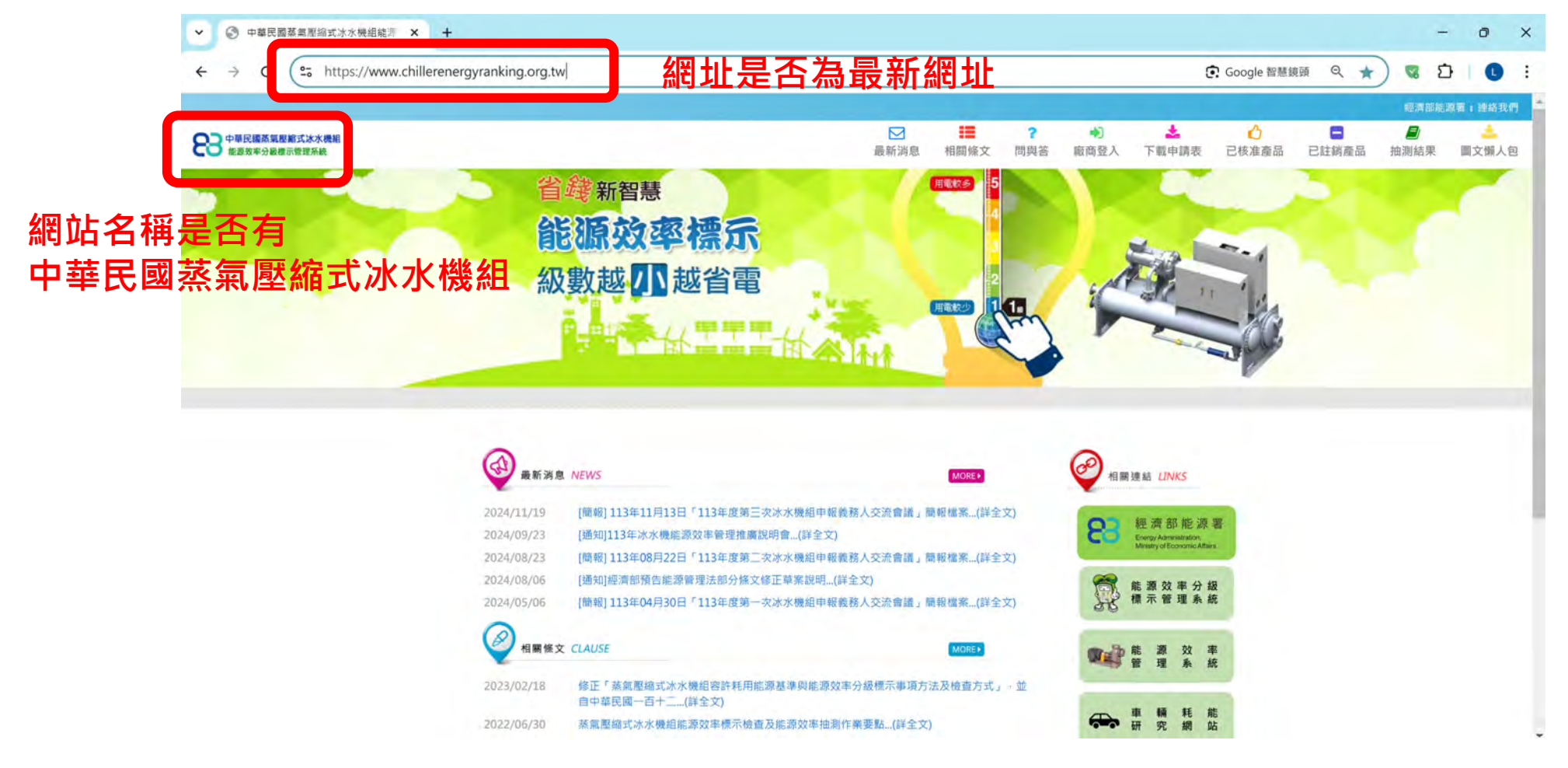

工業技術研究院

Industrial Technolog

# 冰水機能效管理 聯絡窗口

| NO. | 業務項目            | 洽詢窗口 | 電話         | E-MAIL                 |
|-----|-----------------|------|------------|------------------------|
| 1   | 帳號密碼<br>申請作業    | 吳 小姐 | 03-5918567 | itri536081@itri.org.tw |
| 2   | 登錄申請作業<br>(文書類) | 王先生  | 03-5913632 | Abor@itri.org.tw       |
| 3   | 登錄申請作業<br>(技術類) | 羅 先先 | 03-5918515 | chlo@itri.org.tw       |
| 4   | 冰機能效<br>管理網頁    | 陳小姐  | 03-5918563 | itriB10629@itri.org.tw |
| 5   | 冰水機組<br>抽測作業    | 彭小姐  | 03-5918595 | mcp@itri.org.tw        |

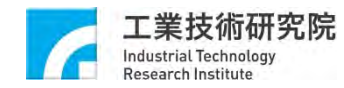

# 謝謝支持冰水機能效管理

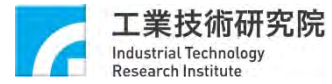